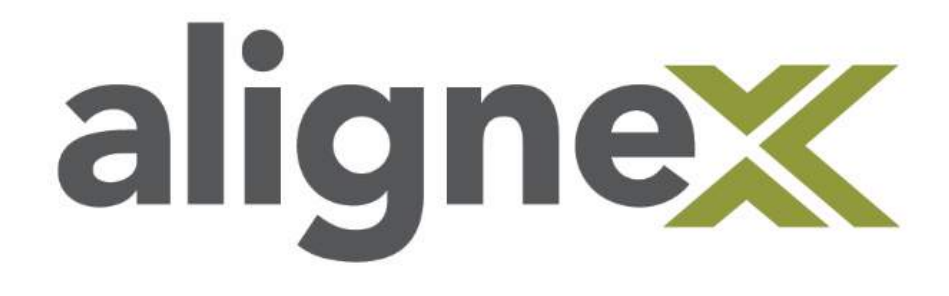

# Guide to Admin Image Install

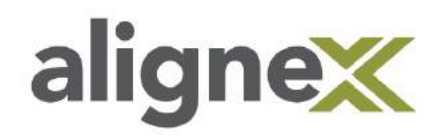

An Admin Image is often created to speed up the installation of multiple deployments of SOLIDWORKS. It is also used when the users want to maintain toolbox or program settings through install.

#### **Reference:**

| Part 1 Create the Image                                   | Pg 1  |
|-----------------------------------------------------------|-------|
| Part 2 Administrative Image Option Editor                 | Pg 4  |
| SOLIDWORKS Settings Administrator                         | Pg 8  |
|                                                           |       |
| <ul> <li>Pre-Deployment</li> </ul>                        | Pg 13 |
|                                                           |       |
| Part 2a Deploy the Image Manually (Preferred)             | Pg 15 |
| Part 2b Manual from Client Side                           | Pg 17 |
| Part 3 Deploy the Image Auto (Not Recommended)            | Pg 19 |
| <ul> <li>Adjusting System Permissions Manually</li> </ul> | Pg 15 |
|                                                           |       |

From the host computer or server:

### Part 1: Create the Image

This section shows how to download and create the initial image for deployment.

**STEP 1:** Find and run the SOLIDWORKS **setup.exe** file, by default this is located in C:\Users\*username*\Documents\SOLIDWORKS Downloads\SOLIDWORKS XXXX.

| CS (C:) | setup | Application |
|---------|-------|-------------|

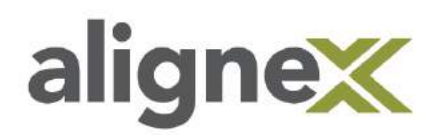

#### STEP 2: Select Administration Image Button.

If there is an existing image to leverage installation and configuration settings, select **Create a new image using settings and files from an existing image**.

\*Note: This will create new copy of this image, the original will not be modified.

If creating a new image from scratch, select **Create a new image using default settings**.

| Welcome                | Welcome to the SOLIDWORKS Installation Manager                                                                                        |
|------------------------|----------------------------------------------------------------------------------------------------|
| Serial Number          | SOLIDWORKS                                                                                                    |
| System Check           | Specify the type of installation:                                                                                                    |
| Summary                | <ul> <li>Individual (on this computer)</li> </ul>                                                                                     |
| Download               | Administrative image                                                                                                    |
| Create Image<br>Finish | Create a new image using default settings.     Create a new image using settings and files from an existing image (smaller download). |
|                        | [No location chosen] Browse                                                                                                    |
|                        | O Download and share all files. Create individual installs or administrative images on multiple machines with a single download.      |

**STEP 3:** Select and input all serial numbers to be used for admin image and click **Next**.

|               | Cavial Number                                                                           |
|---------------|-----------------------------------------------------------------------------------------|
| Welcome       | Serial Number                                                                           |
| Serial Number | Enter your serial number information or log in to automatically populate serial numbers |
| System Check  |                                                                                         |
| Summary       | 1 D Design                                                                              |
| Download      |                                                                                         |
| Create Image  |                                                                                         |
| Finish        |                                                                                         |
|               |                                                                                         |
|               |                                                                                         |

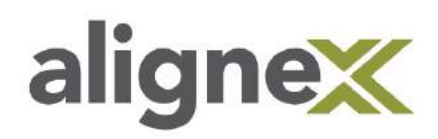

**STEP 4:** Select **CHANGE** to modify any section you would like to change. Choose an image location and click **Download and Create Image**. Location should not contain any other admin images and should be in a folder that can be shared for client deployment.

| 🚳 SOLIDWORKS Installatio                 | on Manager                                                                                                    | - 🗆 X                                                                                                    |
|------------------------------------------|----------------------------------------------------------------------------------------------------|----------------------------------------------------------------------------------------------------|
| ZS SOLI                                  | <b>D</b> WORKS                                                                                                    |                                                                                                    |
| Welcome<br>Serial Number<br>System Check | Summary<br>You are creating an administrative image for<br>Note: Additional options are available in the Option Editor                                                                                                    | ▲ or after the image is created. See <u>Help</u> for more information                                                     |
| Summary                                  | Products                                                                                                    | <u>CHANGE</u>                                                                                                    |
| Download<br>Create Image<br>Finish       | Tokkadyst, Consenserves, MOLDWEDRES Control, I<br>Scit. Breathers Languages: English<br>ethrandings<br>NOL Breathers Englishere<br>Solt. Breathers Electrical Sectors of Classic (Stic)<br>Sectoral 3D, Bectrical Security (Collaborative Sec<br>NOL Breathers, Company Player | Nemagin Chankar, Kasampin Mina, Hannada, Heny Hann A<br>Nachard Chanton (Channada, Schulthalland)<br>an Aggin alter Data) |
|                                          | Download Options                                                                                                    | <u>CHANGE</u>                                                                                                    |
|                                          | Administrative Image Location                                                                                                    |                                                                                                    |
|                                          | New image location:                                                                                                    | Manufacture and Annual State and Annual                                                                                   |
|                                          | 2 I accept the terms of the SOLIDWORKS                                                                                                    | Estimated image size:                                                                                                    |
| ×                                        | (?)                                                                                                    | (a) (3) (3)                                                                                                    |
| Cancel                                   | Help                                                                                                    | Back Download and<br>Create Image                                                                                         |

**STEP 5:** Uncheck "Show me how..." and click **Customize Image.** This will open the Administrative Image Option Editor.

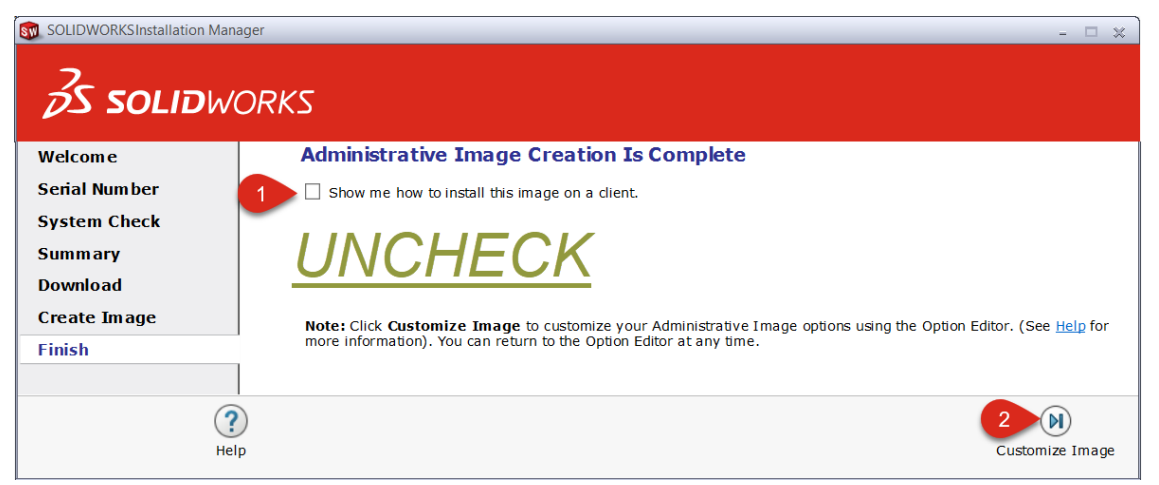

\*Note: The option editor is installed in the location identified in Step 4.

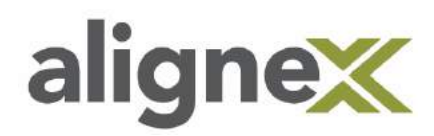

# Part 2: Administrative Image Option Editor

This section shows how to use the option editor to customize the installation parameters for groups and individual client systems.

**STEP 1:** It is common to Group systems with similar options, and callout specific machines within those groups with more unique options and settings. This allows for customized deployment of certain settings per group or machine. Select the Group or Machine icon to customize deployment options.

| 國 Administrative Image Option Edito | r SOLIDWORKS                                                     | - | ×   |
|-------------------------------------|------------------------------------------------------------------|---|-----|
| Setup   Deploy Manually   Deploy A  | Automatically                                                    |   |     |
| 湿 ţ ×                               | Engineering<br>Same as Global Settings except for the following: |   |     |
| Global Settings                     | Serial Numbers                                                   |   |     |
| 🖃 🔜 Engli eering                    |                                                                  |   | - 1 |
| GROUP MACHINE                       | Client Installation Options                                      |   |     |

**STEP 2:** With a Group or Machine selected, click the pencil icon to access the install options.

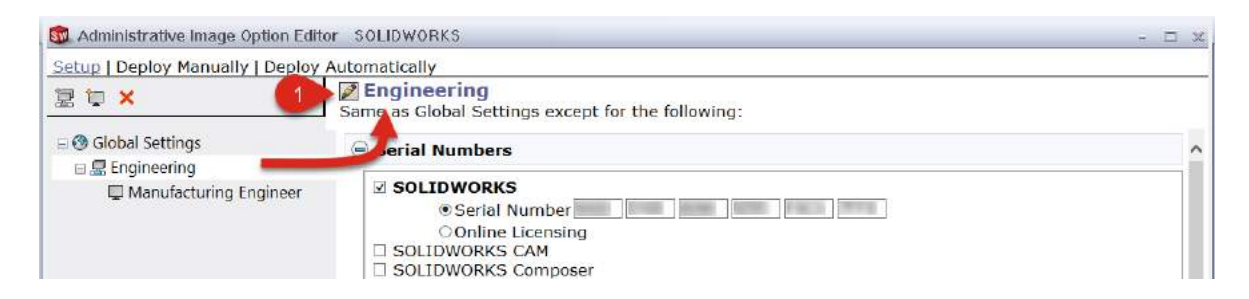

#### **STEP 3:** Serial Numbers

Click the desired checkboxes to specify the products to be installed.

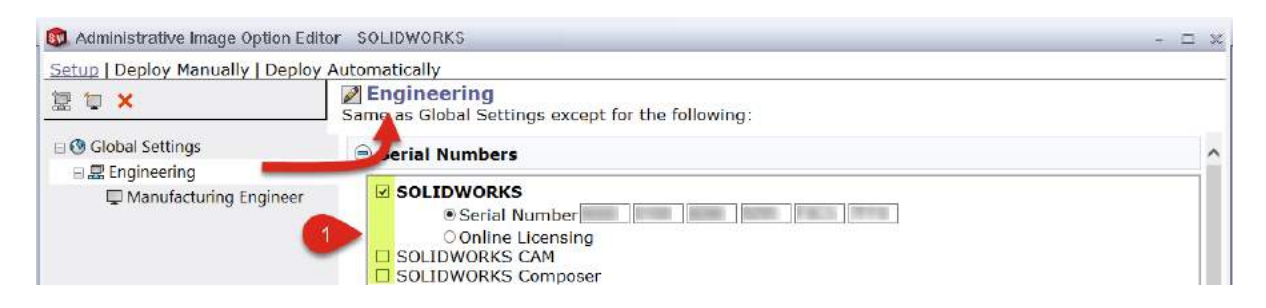

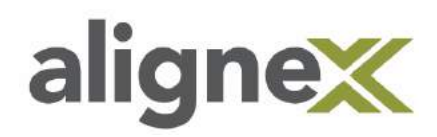

#### **STEP 4:** Client Installation Options

A) Upgrade an existing major version to replace an existing major version with the new version or Create a new major version to maintain a previous major version, effectively having multiple versions of SOLIDWORKS installed on one system. Click Browse to specify installation location.

**B)** If creating a new major version, specify what should be done with the older version.

**C)** Select how settings should be applied for SOLIDWORKS. Choose to use current settings (if they exist) or settings exported from SOLIDWORKS Settings Administrator. Click **Launch Settings Administrator** for additional setting options.

\*Note: See section on SOLIDWORKS Settings Administrator for more information.

D) Select method of activation.

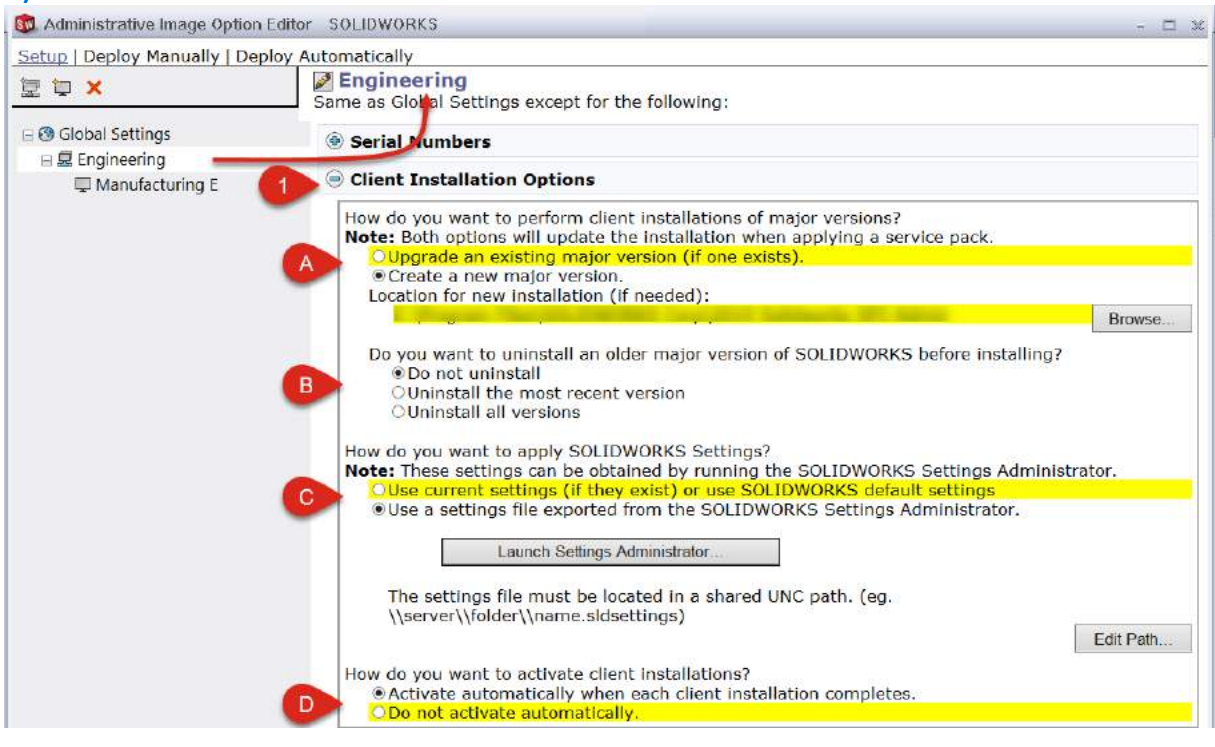

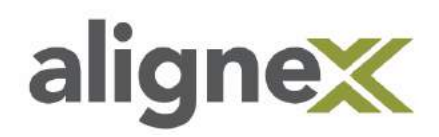

#### **STEP 5:** Administrative Options

Contains advanced options for logging in as another user, running additional programs and participating in the Customer Experience Program.

If users do not have administrative rights to their computers, it is important to select **Run the installation as a different user** then include the Login/Password for an administrator.

\*Note: Disabling UAC (Windows notification settings) is required for any install type.

| S Administrative Image Option | Editor SOLIDWORKS - 🗆                                                                                                    | x |
|-------------------------------|----------------------------------------------------------------------------------------------------|---|
| Setup   Deploy Manually   Dep | loy Automatically                                                                                                    |   |
| 湿 🔄 🗙                         | Same as Global Settings except for the following:                                                                                                    |   |
| Global Settings               | Serial Numbers                                                                                                    | ^ |
| Manufacturing E               | Client Installation Options                                                                                                    |   |
|                               | Administrative Options                                                                                                    |   |
|                               | □Create a diagnostic log during each installation (slower.)                                                                                                    |   |
|                               | <ul> <li>Run the installation as a different user.</li> <li>Note: Use this for client computers that do not have administrative privileges and are not using<br/>Deploy Automatically.</li> </ul> |   |
|                               | Login(Domain\User): Password:                                                                                                    |   |
|                               | Run a program before installation:                                                                                                    |   |
|                               | Run a program after installation:                                                                                                    |   |
|                               | Do you want clients to participate in the SOLIDWORKS Customer Experience Program?<br>OYes, I want to join                                                                                         |   |
|                               | ○No, thank you<br>●Remind me later                                                                                                    |   |

#### STEP 6: Software to Install

Choose software to be installed.

| 🔯 Administrative Image Option | Editor SOLIDWORKS                                                                                                    | - 🗆 x |
|-------------------------------|----------------------------------------------------------------------------------------------------|-------|
| Setup   Deploy Manually   Dep | loy Automatically                                                                                                    |       |
| 望 <b>汉 ×</b>                  | Same as Gobbal Settings except for the following:                                                                                                    |       |
| Global Settings               | Serie Numbers                                                                                                    |       |
| Manufacturing E               | Ilient Installation Options                                                                                                    |       |
|                               | Administrative Options                                                                                                    |       |
|                               | 1) 😑 Software to Install                                                                                                    |       |
|                               | A<br>SOLIDWORKS<br>SOLIDWORKS Languages<br>PDrawings<br>SOLIDWORKS Explorer<br>SOLIDWORKS Electrical<br>SOLIDWORKS Composer Player<br>SOLIDWORKS CAM<br>SOLIDWORKS Manage Client<br>SOLIDWORKS Manage Client<br>SOLIDWORKS Simulation<br>SOLIDWORKS Motion |       |

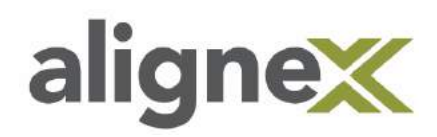

#### **STEP 7:** Toolbox/Hole Wizard Options

If users will be accessing a shared Toolbox (typically a network location), this can be specified here. \*Note: If the location contains an older major version of Toolbox, the client installation will upgrade that Toolbox to the new major version. The files will no longer be compatible with previous versions. Loss of any customizations is possible, consider saving a copy of the shared toolbox.

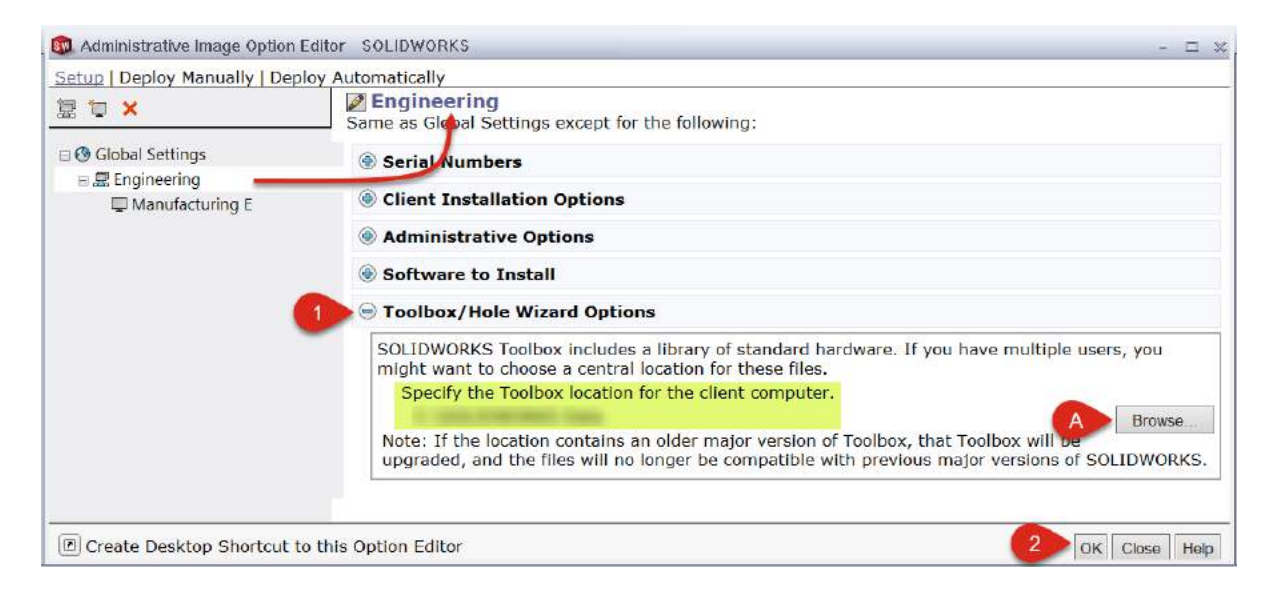

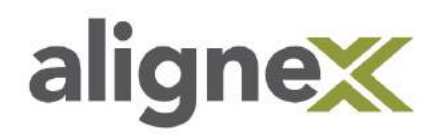

#### SOLIDWORKS Settings Administrator tool:

The Settings Administrator tool is used to set system options that are applied when deploying or upgrading SOLIDWORKS. This can be used to set and lock user settings and replaces the Copy Settings wizard for deploying settings.

# **STEP 1:** Select Use a settings file exported from the SOLIDWORKS Settings Administrator. Then select Launch Settings Administrator...

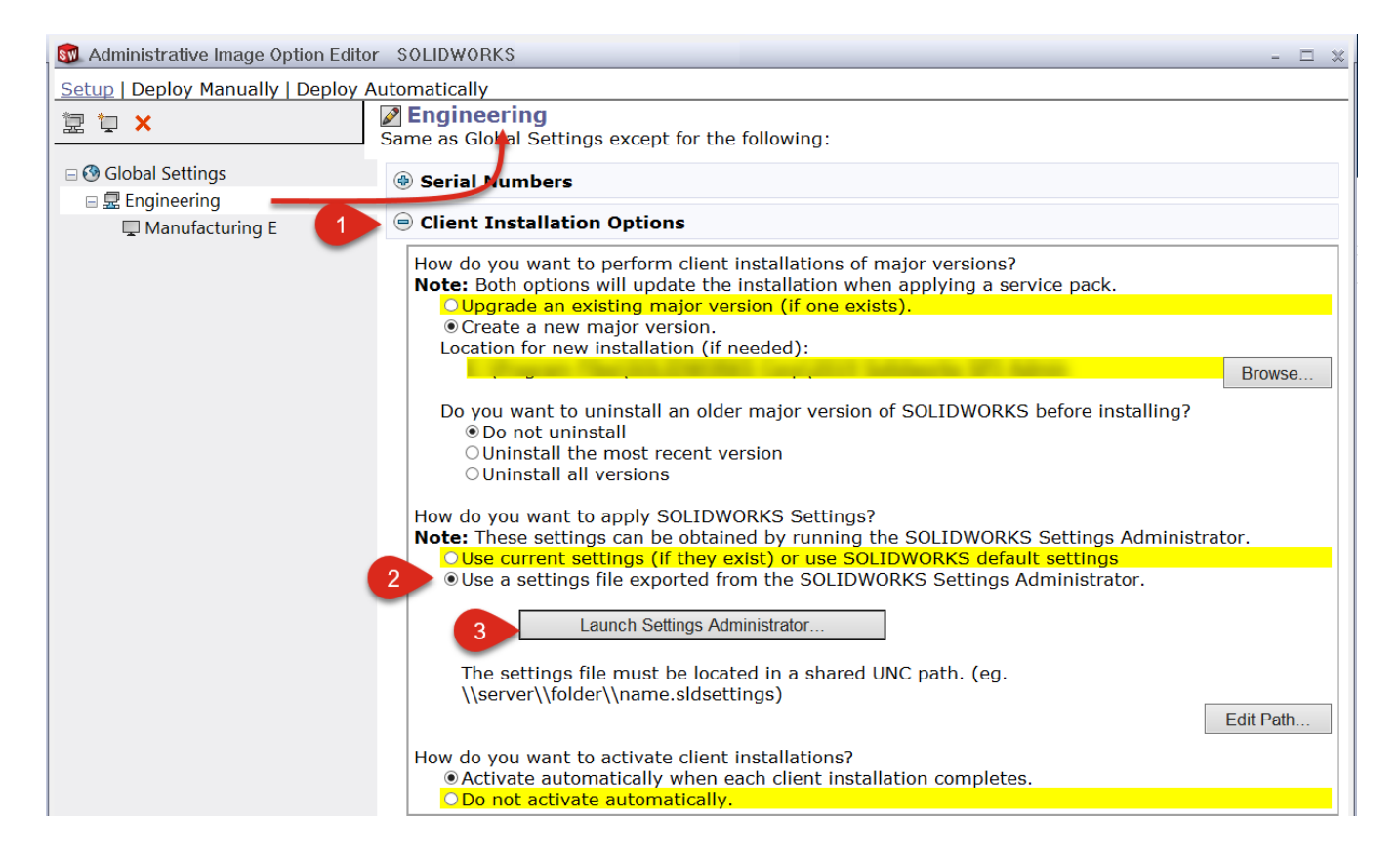

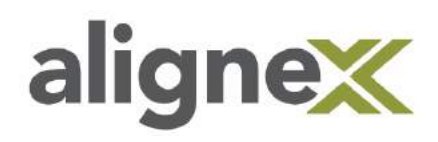

#### **STEP 2:** Choose the starting option.

| Resolution Solid Solid Setting Administration                                                                                         | ×  |
|----------------------------------------------------------------------------------------------------|----|
| Welcome                                                                                                    |    |
|                                                                                                    |    |
| The Settings Administrator allows CAD Administrators to define specific options to deploy and lock.                                   |    |
| 1.Start with an existing set of options<br>2.Select the options to apply and optionally lock<br>3.Edit the selected options as needed |    |
| Starting Options:                                                                                                    |    |
| A O Default set of options                                                                                                    |    |
| B O Import SOLIDWORKS 2019 options from this computer                                                                                 |    |
| C O Browse to an existing sldreg file                                                                                                 |    |
|                                                                                                    |    |
| D O Browse to an existing sldSetting file                                                                                             |    |
|                                                                                                    |    |
|                                                                                                    |    |
|                                                                                                    |    |
|                                                                                                    |    |
| Back Next Cancel He                                                                                                    | lp |

A) Default set of options for this version of SOLIDWORKS.

**B)** Import SOLIDWORKS options from this computer to select options from the current install and lock settings as desired. This process creates a swSetting Admin File (\*.sldsettings).

**C)** Browse to an existing sldreg file, file generated by Copy Settings Wizard.

**D)** Browse to an existing sldSetting file, file generated by SOLIDWORKS Setting Administrator.

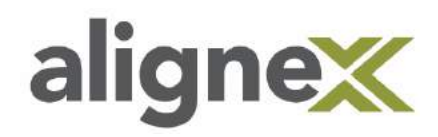

When selecting **Import SOLIDWORKS options from this computer**, this opens the Setting Administrator. In the System Options tab, the desired settings can be applied and locked if necessary. In the Customization tab, the Toolbar layout, Keyboard shortcuts, Mouse gestures and Menu customizations can be applied.

| ig Untitled - SOLIDWORKS Setting Administration |                                                                                                    | x                     |
|-------------------------------------------------|----------------------------------------------------------------------------------------------------|-----------------------|
| System Options                                  | Search Options                                                                                                    | Q                     |
| System Options                                  | yed:<br>or other documents<br>rup: Never<br>DRSS Setting Administration<br>Select which customizations you would like to deploy<br>Deploy<br>Deploy<br>Cobar layout<br>Select which customization<br>Select which customization | Apply Options:        |
|                                                 |                                                                                                    | Back Save Cancel Help |

Finally, options can be set to apply these settings ONLY the first time a user starts SOLIDWORKS or EVERY time a user starts SOLIDWORKS. For locked settings, an override password can be set to allow users to change locked options.

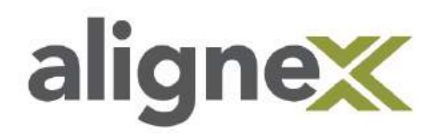

If **Browse to an existing sldreg file** is selected and a file already exists, select **Browse** to navigate to the desired file. If a sldreg file needs to be generated, take the following steps:

A) With SOLIDWORKS open, click Tools and then select Save/Restore Settings

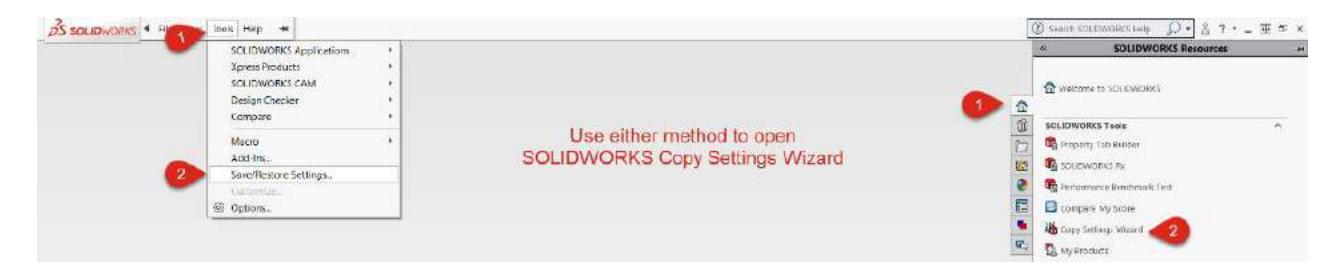

B) Select Save Settings, then click Next.

| SOLIDWORKS Copy Setting | gs Wizard                                                                                                    | ×    |
|-------------------------|----------------------------------------------------------------------------------------------------|------|
|                         | Welcome to the SOLIDWORKS Copy Settings Wizard<br>This wizard allows you to save or restore customization settings for SOLIDWORKS<br>toolbars, shortcuts, menus, and system preferences.<br>Choose which task you would like to perform: |      |
| 100%                    | Save Settings -<br>Save the SOLIDWORKS settings for<br>to a file.                                                                                                    |      |
| Alt BS SOLIDWORKS       | Restore Settings -<br>Restore SOLIDWORKS settings from a file.                                                                                                    |      |
|                         |                                                                                                    |      |
|                         | 2 Next> Car                                                                                                    | icel |

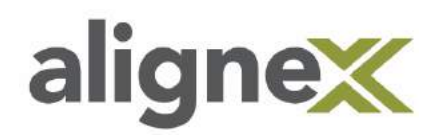

**C)** Identify a save location, record for future reference. Select the desired options and click **Finish**.

| SOLIDWORKS Copy Set | ings Wizard                                                                                                    | >           |
|---------------------|----------------------------------------------------------------------------------------------------|-------------|
| Solidworks copy set | Save Settings to File<br>Choose a location and name for the settings file (*.sldreg):<br>Save these settings:<br>Save these settings:<br>Save these setings:<br>Save these settings:<br>Save these settings:<br>Save | Browse      |
|                     | < B 2 Fin                                                                                                    | nish Cancel |

**D)** Click **OK** to finish.

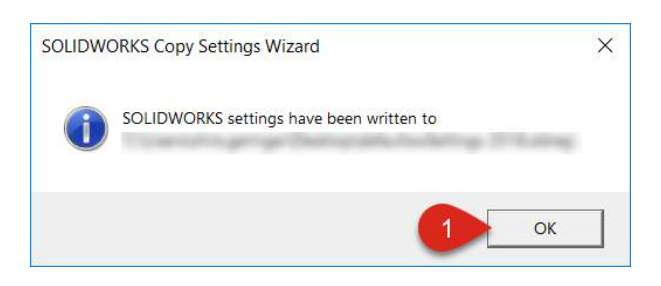

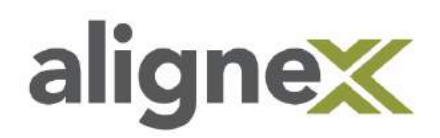

#### **Pre-Deployment**

To finalize the admin image for deployment, the directory where it was created must be shared. This location was specified in Part 1, Step 4.

(Auto or Manual Deployment) – Create a Network Share Folder:

A) Select folder where admin image is stored, right-click > Properties.

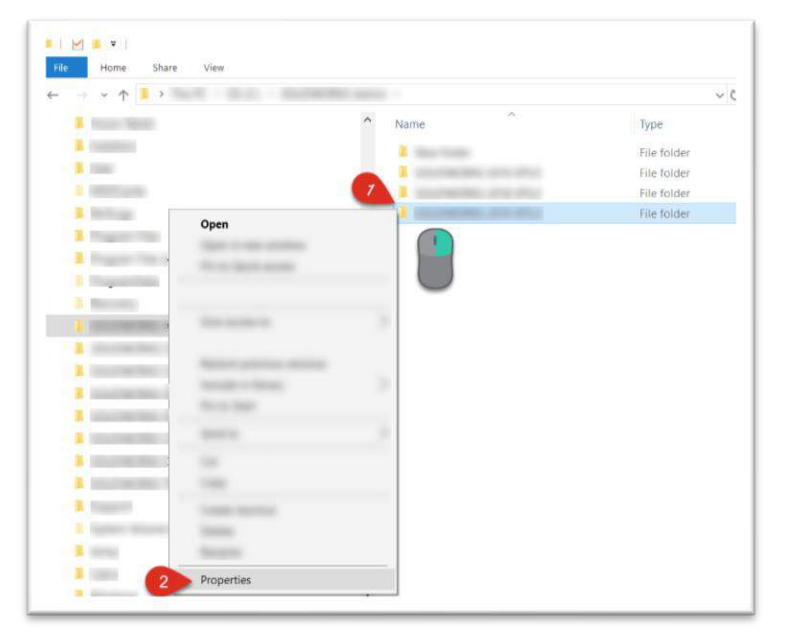

**B)** On the Sharing tab, select **Advanced Sharing**.

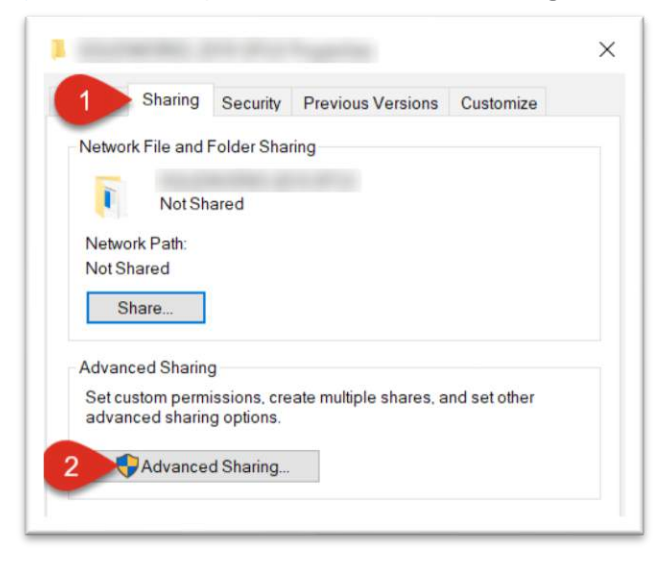

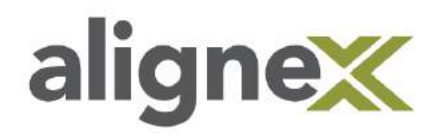

#### C) Check the option for Share this folder, select Permissions.

|              | and the second second |             |    |
|--------------|-----------------------|-------------|----|
| Add          | Remove                |             |    |
| mit the numi | per of simultaneou    | s users to: | 20 |
| omments:     |                       |             |    |
|              |                       |             |    |
|              |                       |             |    |

**D)** Enable Full Control permissions for **Everyone**.

\*Note: Verify client access to the shared folder by navigating to Windows Explorer folder > Network > Admin Computer, the Admin Image folder should be present.

| roup or user names:    |       |          |
|------------------------|-------|----------|
| Everyone               |       |          |
|                        |       |          |
|                        |       |          |
|                        |       |          |
|                        | Add   | Remove   |
|                        | 700   | TIGHTOVE |
| emissions for Everyone | Allow | Deny     |
| Full Control           |       |          |
| Change                 |       |          |
| Read                   |       |          |
|                        |       |          |
|                        |       |          |
|                        |       |          |
|                        |       |          |

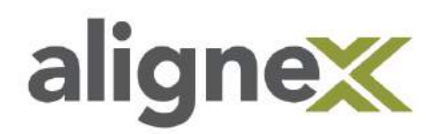

## Part 2a: Deploy the Image Manually (Preferred)

This is the preferred option for deployment and is used when the clients have administrative rights to their Windows profile.

**STEP 1:** From the Administrative Image Option Editor, select **Deploy Manually**.

| 🗊 Administrative Image Opti | on Editor SOLIDWORKS        | - 🗆 🕺 |  |  |  |  |
|-----------------------------|-----------------------------|-------|--|--|--|--|
| Deploy Manually             | Deploy Automatically        |       |  |  |  |  |
| 夏 þ X                       | Global Settings             |       |  |  |  |  |
| 🗉 🕙 Global Settings         | Serial Numbers              |       |  |  |  |  |
| Constant of the             | SOLIDWORKS:                 |       |  |  |  |  |
|                             | Client Installation Options |       |  |  |  |  |

#### **STEP 2:** Select the Machine or Group to deploy to and click Send Email.

\*Note: To deploy to multiple Groups, repeat this process for each of them.

| 國 Administrative Image Option E       | Editor SOLIDWORKS                           |          | - □ ×                      |
|---------------------------------------|---------------------------------------------|----------|----------------------------|
| Setup   Deploy Manually   Depl        | oy Automatically                            |          |                            |
| 🕙 DefaultUser                         | Available For Installation<br>Available Now | Status 4 | Continuer from             |
| 💂 Engineering                         | Available Now                               |          | Serial Numbers             |
| Manufacturing E                       | Available Now                               |          |                            |
| • • • • • • • • • • • • • • • • • • • |                                             |          |                            |
| Create Desktop Shortcut to            | o this Option Editor                        |          | 2 Send Email OK Close Help |

**STEP 3:** A link will be generated similar to the one shown, this is the link to the HTA file client systems will use to deploy manually. **Add addresses** you wish to send link to:

| From:                                                                                                    |                                                   |
|----------------------------------------------------------------------------------------------------|---------------------------------------------------|
| To:   Enter Destination Add                                                                              | ress(s) Here 🔨 🏾 🗶 🗠 🛚 Cc & Bo                    |
| SOLIDWORKS Installation Link                                                                             |                                                   |
| Click this link <file: \<="" td=""><td>\StartSWInstall.hta&gt; to begin the installation of</td></file:> | \StartSWInstall.hta> to begin the installation of |

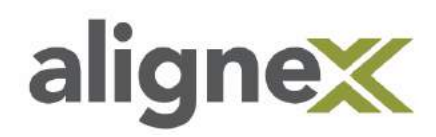

\*Note: Before you've sent the email, you may see this window pop-up. Select your shared Network Folder (this was the location specified in Part 1, Step 4) and hit **OK**.

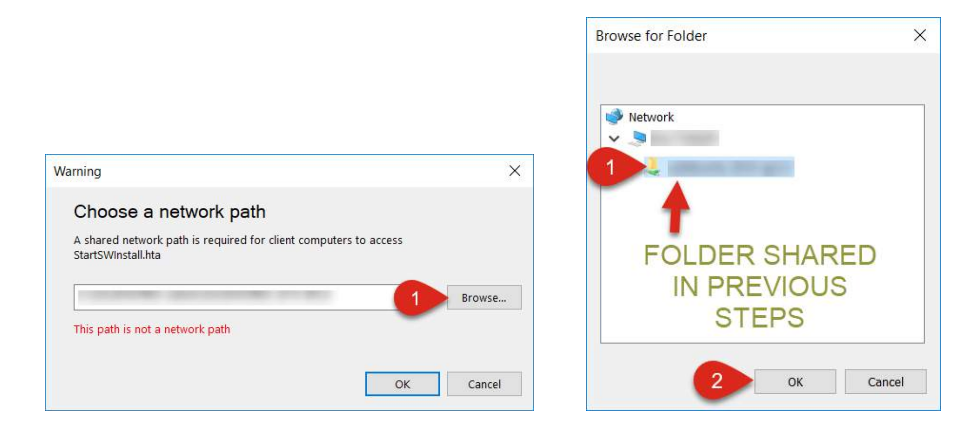

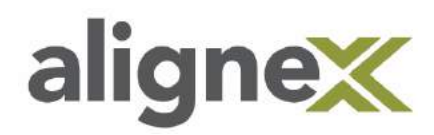

# Part 2b: Manual from Client Side

**STEP 1:** Once received, the client can open the link from the email or Copy/Paste into the Windows Start search bar. The link will open the following window, click **Run**.

| We car<br>run this | n't verify who<br>file? | created this | file. <mark>Are you</mark> su | ure you want to |
|--------------------|-------------------------|--------------|-------------------------------|-----------------|
|                    | Name:                   |              |                               |                 |
|                    | Type:                   |              |                               |                 |
|                    | From:                   |              |                               |                 |
|                    |                         | 1            | Bun                           | Cancel          |
|                    |                         |              |                               |                 |

**STEP 2:** Select **Install SOLIDWORKS products now**, it may take a few moments to access the server.

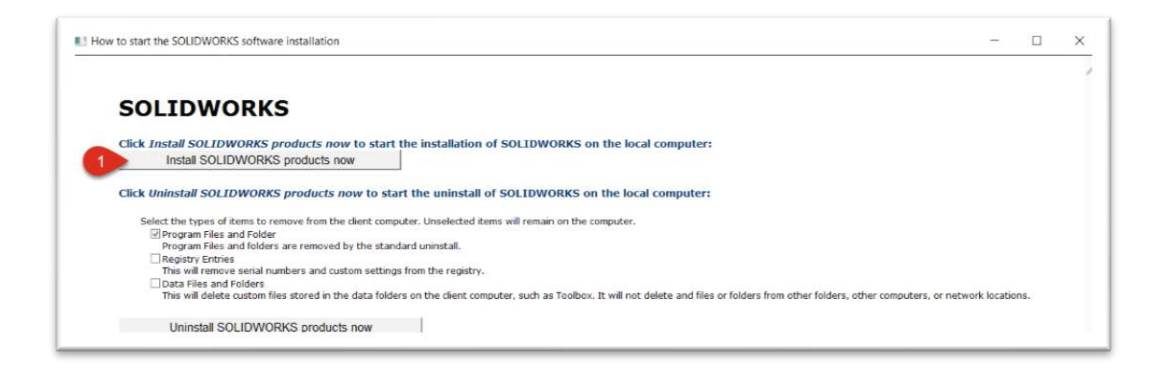

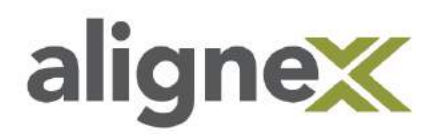

**STEP 3:** Select **Finish** to complete installation, activation of the software should be automatic.

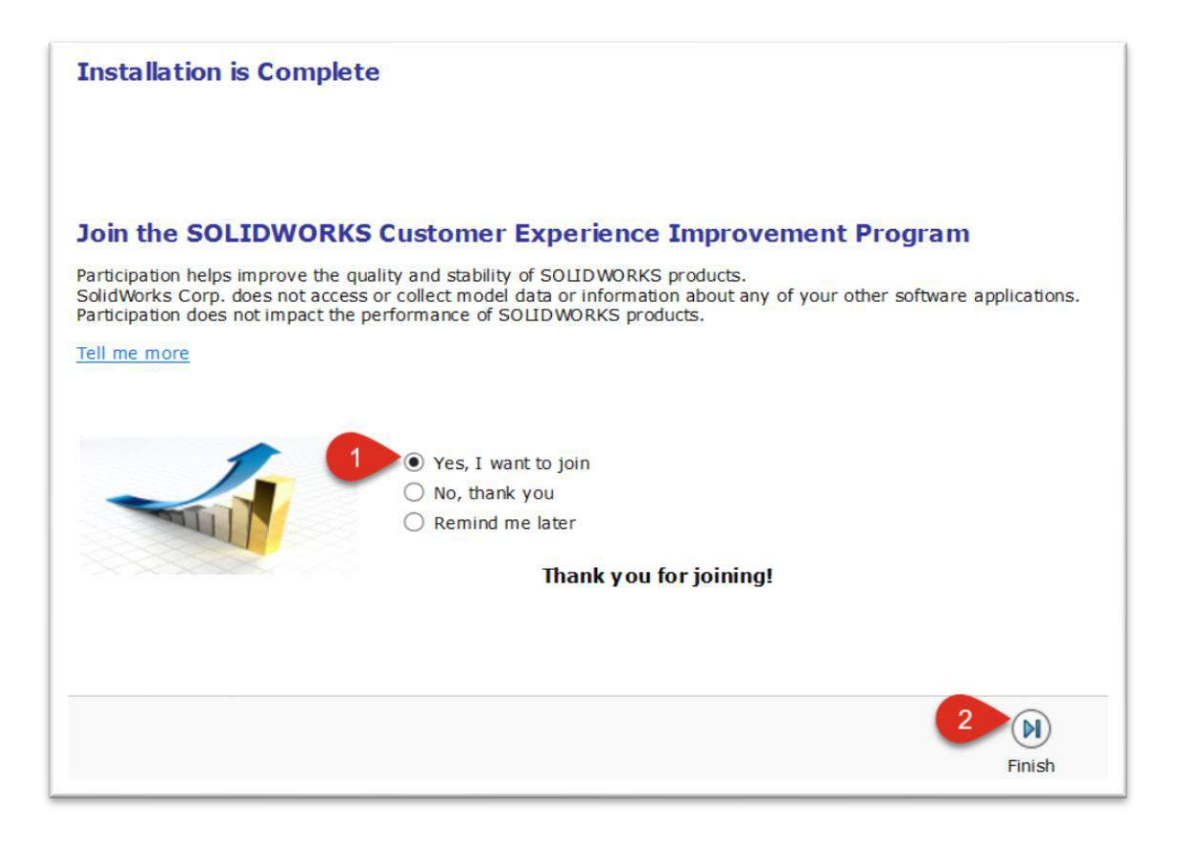

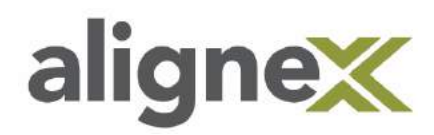

Alignex Quick Guide: Admin Image Install

# Part 3: Deploy the Image (Auto – Not Recommended)

Automatic (push) installs of SOLIDWORKS, using the specific configurations based on the Admin Image created.

\*Note: In order to deploy automatically, both the client and host machine need to be on the same Active Directory. This can be a long process when installing many clients. This section will describe the steps necessary to grant client systems with the proper permissions required for the Task Scheduler to install.

#### Adjust Permissions Manually:

**STEP 1:** Navigate to the folder the Admin image is located in. Right-click > **Properties**.

|                 | · Section and a section of                                                                                                    | 0.0000                                                                                                    | ~ 0          |
|-----------------|----------------------------------------------------------------------------------------------------|----------------------------------------------------------------------------------------------------|--------------|
| a fear that     |                                                                                                    | Name                                                                                                    | Type         |
| 3 (10000)       |                                                                                                    | A resident                                                                                                    | File, folder |
| 1.000           |                                                                                                    | A                                                                                                    | Elle folder  |
| a property of   |                                                                                                    | <b>4</b>                                                                                                    | This folder  |
| a monoge        | Open                                                                                                    | P. Construction of the local division of the local division of the | Rie folger   |
| A Property lies | The second second                                                                                                    |                                                                                                    |              |
| 1 Ingentifier   | and the second second second                                                                                                    |                                                                                                    |              |
| 2 Supervise     |                                                                                                    |                                                                                                    |              |
| a designed      |                                                                                                    |                                                                                                    |              |
| -               |                                                                                                    | -                                                                                                    |              |
| -               |                                                                                                    |                                                                                                    |              |
|                 | The second second secon |                                                                                                    |              |
| -               |                                                                                                    | 24                                                                                                    |              |
| 3               | and the second second sec                                                                                                    |                                                                                                    |              |
| 1               | 10                                                                                                    |                                                                                                    |              |
| 3               |                                                                                                    |                                                                                                    |              |
| a localitation  | 100                                                                                                    |                                                                                                    |              |
| a succession    | 1.00                                                                                                    |                                                                                                    |              |
|                 |                                                                                                    |                                                                                                    |              |
| A Descent "     |                                                                                                    |                                                                                                    |              |
| a taset         |                                                                                                    |                                                                                                    |              |

**STEP 2:** Select the Sharing tab, select **Advanced Sharing**.

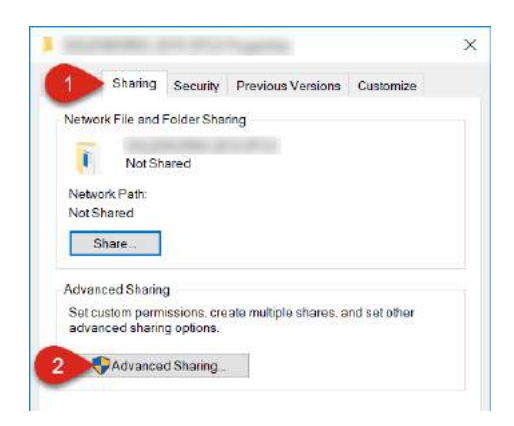

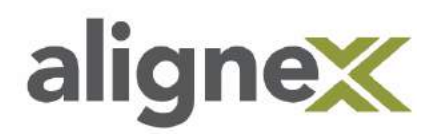

**STEP 3:** Check the box for 'Share this folder', then select **Permissions**.

| snare name  |                |          |          |    |       |
|-------------|----------------|----------|----------|----|-------|
| Add         | Remove         |          |          |    |       |
| imit the nu | mber of simult | aneous u | sers to: | 20 |       |
|             |                |          |          |    | E.c.s |
| comments:   |                |          |          |    |       |
|             |                |          |          |    |       |

**STEP 4:** Select 'Everyone' from Group or usernames. Then set to allow full control. Select **Apply**, then click **Add**.

| are Permissions        |       |        |
|------------------------|-------|--------|
| roup or user names:    |       |        |
| Leveryone              |       |        |
|                        | Add   | Remove |
| emissions for Everyone | Allow | Deny   |
| Full Control           |       |        |
| Change                 |       |        |
| Read                   |       |        |
|                        |       |        |
|                        |       |        |

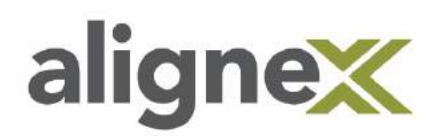

**STEP 5:** From the Select Users, Computers, Service Accounts or Groups window, select **Object Types...** 

| Select Users, Computers, Service Accounts or Groups                        | ×            |
|----------------------------------------------------------------------------|--------------|
| Select this object type:<br>Users, Groups, or Built-in security principals | Object Types |
| Enter the object names to select ( <u>examples</u> ):                      | Locations    |
|                                                                            | Check Names  |
| Advanced OK                                                                | Cancel       |

In Object Types, select **Computers**, click **OK**.

| Object Types                                                                      | ×         |
|-----------------------------------------------------------------------------------|-----------|
| Select the types of objects you want to find.                                     |           |
| Object types:                                                                     |           |
| Built-in security principals     Service Accounts     Groups     Groups     Users |           |
|                                                                                   |           |
|                                                                                   |           |
| 2                                                                                 | OK Cancel |

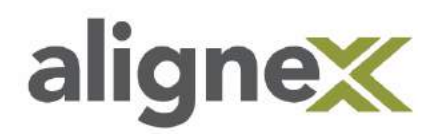

**STEP 6:** Enter your computer name, followed by \$. Next, select Locations... and select your domain location. Click OK to exit.

\*Note: Workgroup networks may not be supported.

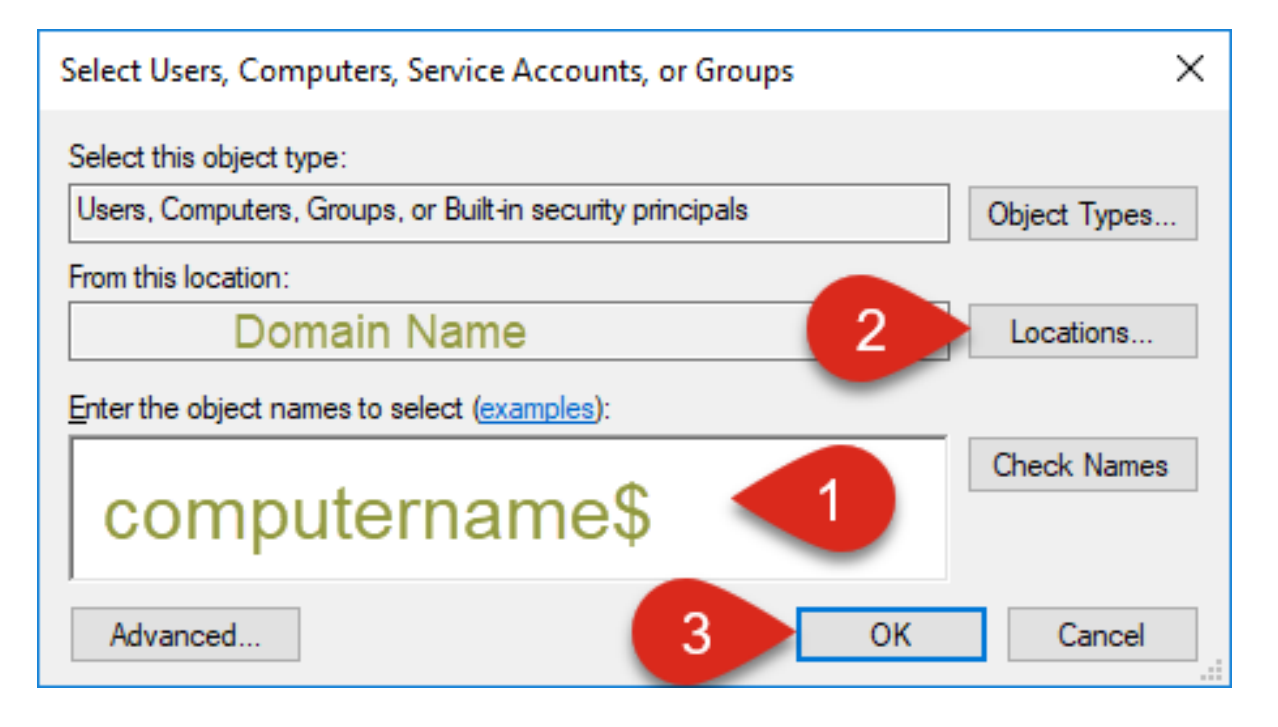

**STEP 7:** Open the Administrative Image Option Editor application located in the folder specified in Part 1, Step 4.

| File |    | <mark>│</mark> <del>↓</del>  <br>Home | Share | View | Application To<br>Manage | ols    |                                                                                                    |                  |
|------|----|---------------------------------------|-------|------|--------------------------|--------|----------------------------------------------------------------------------------------------------|------------------|
| 4    | -> | ~ ^                                   | >     |      |                          | - 10 m | and the second second sec | ٽ <del>\</del>   |
|      |    | -                                     |       |      |                          | ^      | Name                                                                                                    | Туре             |
| >    |    | -                                     |       |      |                          |        | 64bit                                                                                                    | File folder      |
| >    | 1  |                                       |       |      |                          |        | 📜 lang                                                                                                    | File folder      |
| >    |    |                                       |       |      |                          |        | 🗊 sldAdminOptionEditor.exe                                                                                                    | Application      |
| >    |    |                                       |       |      |                          | -      | ୠ startswinstall.exe                                                                                                    | Application      |
| >    |    |                                       |       |      |                          |        | T StartSWInstall.hta                                                                                                    | HTML Application |
| >    |    |                                       |       |      |                          |        |                                                                                                    |                  |

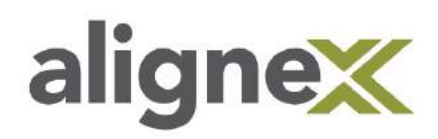

**STEP 8:** Select **Deploy Automatically**, select the Groups and/or Machines to be deployed to. Select the desired deployment options and enter the domain, username and password of the client to install and click **Deploy**. **\*Note:** This should be an account that has administrative privileges to the client PC.

| -               | Deploy | Status 😽 | Deploy SOLIDWORKS without user interaction or              |
|-----------------|--------|----------|------------------------------------------------------------|
| DefaultUser     | 1000   |          | administrative privileges.                                 |
| Engineering     | П      |          |                                                            |
| Manufacturing E |        |          | 😁 Install Time                                             |
|                 |        |          | 2 Now<br>Olater                                            |
|                 |        |          | Client Options                                             |
|                 |        |          | Install or Upgrade SOLIDWORKS                              |
|                 |        |          | 3 OUNINSTALL SOLIDWORKS<br>CReboot computer automatically. |
|                 |        |          | Client Credentials                                         |
|                 |        |          | Domain: Domain Name ×                                      |
|                 |        |          | Username: Enter User Name                                  |
|                 |        |          | Password: ••••••                                           |
|                 |        |          |                                                            |

\*Note: After deploying, you may see the following warning message. Select **Browse...** to navigate to your shared network folder, click **OK**.

|                                                                                                    | Browse for Folder | × |
|----------------------------------------------------------------------------------------------------|-------------------|---|
| Warning X Choose a network path A shared network path is required for client computers to access StartSWInstall.hta | Network           |   |
| OK Cancel                                                                                                    | 2 OK Cancel       | ] |

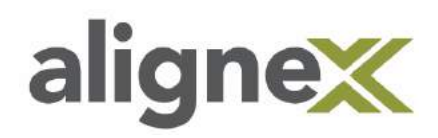

**STEP 9:** On the client system, the following window will pop up The SOLIDWORKS install will automatically start after five minutes or after the client selects **OK**.

| SOLIDWORKS Installation Manager | $\times$ |  |
|---------------------------------|----------|--|
|---------------------------------|----------|--|

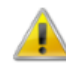

SOLIDWORKS will start installing automatically in 5 minutes or click OK to start it now.

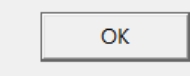

\*Note: After deploying, the status can be viewed in the Options Editor window. The status may display as scheduled for some time before it says 'Successful'. It will be a silent install using less PC resources.